Welkonstprogramma - 2. Positieve gezondheid als uitgangsp

ndheid als uitgangspul

# e m b l o o m

EMPOWERING HEALTHCARE

## Inleiding

Het Welkomstprogramma is een zorgprogramma dat bestaat uit verschillende modules, waarbij elke module dieper ingaat op een onderwerp. Wij adviseren om alle onderdelen van het Welkomstprogramma in de onderstaande volgorde klaar te zetten, omdat de verschillende onderdelen van het programma logischerwijs op elkaar volgen.

- Module 1: Introductie
- Module 2: Positieve gezondheid als uitgangspunt
- Positieve Gezondheid Vragenlijst
- Module 3: Mijn positieve gezondheid
- Module 4: Zingeving
- Module 5: Doelen stellen
- Module 6: Ondersteunende en belemmerende factoren.

In deze instructie laten we stap voor stap zien hoe je het Welkomstprogramma op de juiste manier klaarzet.

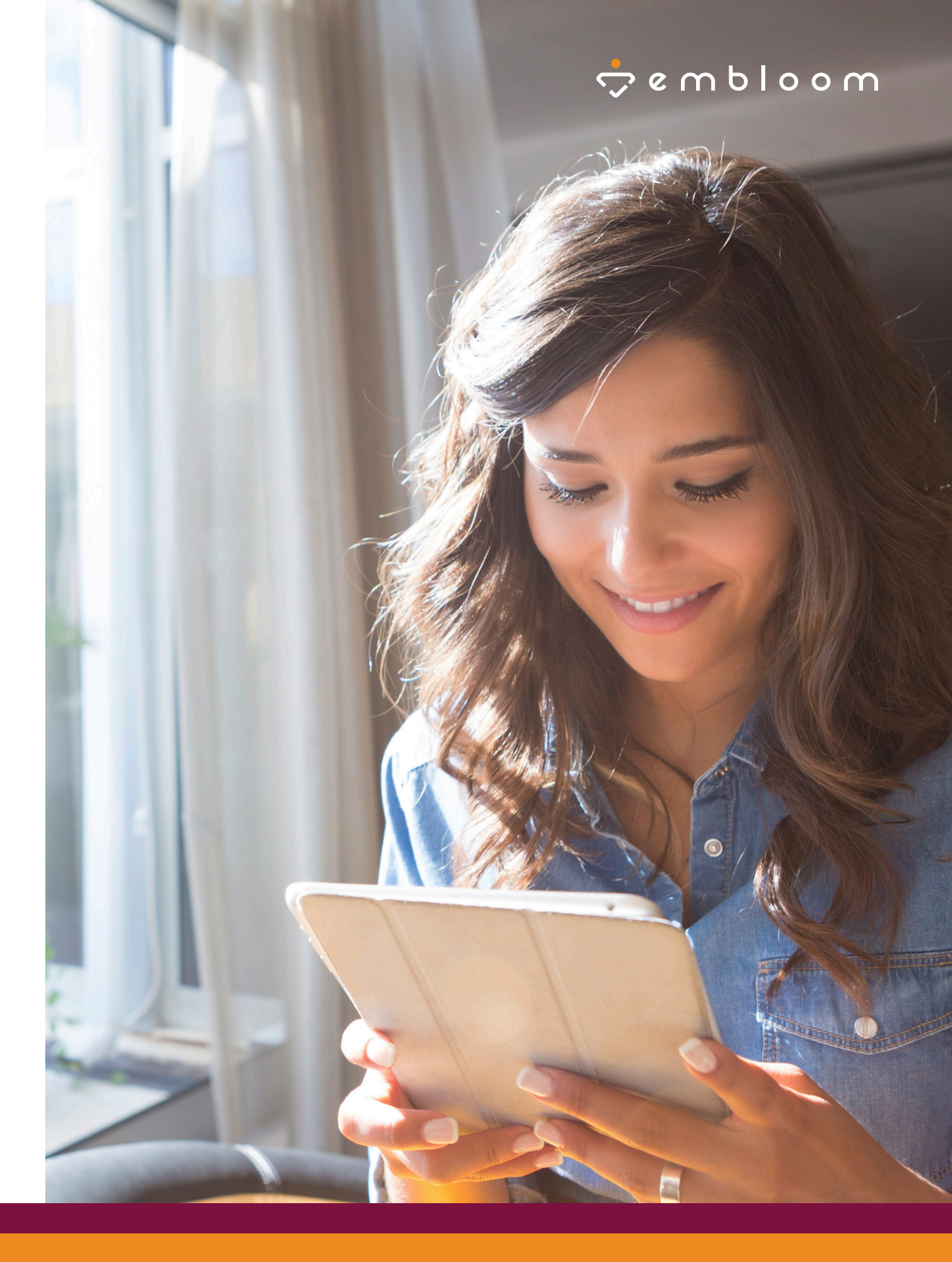

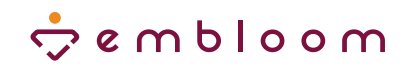

#### Programma klaarzetten

Je zet het Welkomstprogramma klaar door in het dossier bij het tabblad 'Modules' te klikken op de knop **Modules klaarzetten** 

Ga dan naar 'Behandeling' en klik op 'Welkomstprogramma'. Selecteer de verschillende items. Je kunt ook in één keer alle items selecteren door de checkbox naast 'Titel' aan te vinken.

| ~            | Welkomstprogramma 🔁                                              |      |
|--------------|------------------------------------------------------------------|------|
| 🖬 т          | itel                                                             |      |
| ∎ y          | /elkomstprogramma - 1. Introductie 9                             |      |
| <b>2</b> y   | Velkomstprogramma - 2. Positieve gezondheid als uitgangspunt     |      |
| ∎ y          | Velkomstprogramma - 3. Mijn positieve gezondheid 🚯               |      |
| Z y          | relkomstprogramma - 4. Zingeving                                 |      |
| <b>v</b>     | velkomstprogramma - 5. Doelen stellen                            |      |
| <b>v</b>     | /elkomstprogramma - 6. Ondersteunende en belemmerende factoren 🗿 |      |
| nfo          | ormeer de cliënt over de klaargezette items                      |      |
|              | or de hetreffende eheeldhev een te vinken                        |      |
| 00           | n de betremende checkbox aan te vinken.                          |      |
| 1            | Informeer de cliënt per e-mail over de klaargezette items        | •••• |
| $\mathbb{O}$ |                                                                  |      |

Klik vervolgens rechtsonder op 'Verder'.

| 💭 Haak H. (Henk)              | ÷ embloom                                                       | Voorbeeld (Jan) - 01-01-2000 - #6325                           |                      |
|-------------------------------|-----------------------------------------------------------------|----------------------------------------------------------------|----------------------|
|                               | > Gegeneraliseerde angststoornis ()                             |                                                                |                      |
| Dossiers                      | > Leefstijl 🖲                                                   |                                                                |                      |
| Agenda                        | > Mindfulness 6                                                 |                                                                |                      |
| Rapportages                   | > Paniek ()                                                     |                                                                |                      |
| i Informatie                  | > Slaan G                                                       |                                                                |                      |
| + Inhoud aanmaken             |                                                                 |                                                                |                      |
| 🛃 Statistieken                | Weikomstprogramma                                               |                                                                |                      |
| 😋 Beheren                     |                                                                 | Uitgever                                                       | Туре                 |
| ~                             | weikomstprogramma - 1. introductie                              | Emploon                                                        | Sessie               |
|                               | Welkomstprogramma - 2. Positieve gezondheid als uitgangspunt () | Embloom                                                        | Sessie               |
|                               | Welkomstprogramma - 3. Mijn positieve gezondheid 0              | Embloom                                                        | Sessie               |
|                               | Welkomstprogramma - 4. Zingeving 8                              | Embloom                                                        | Sessie               |
|                               | Welkomstprogramma - 5. Doelen stellen 🗿                         | Embloom                                                        | Sessie               |
|                               | Welkomstprogramma - 6. Ondersteunende en belemmerende factoren  | Embloom                                                        | Sessie               |
|                               | > Treatment                                                     |                                                                |                      |
|                               | > English                                                       |                                                                |                      |
|                               | Informeer de cliënt per e-mail over de klaargezette items       |                                                                |                      |
|                               |                                                                 |                                                                | Annuleren Verde      |
| 🖒 Log uit                     |                                                                 |                                                                |                      |
| • • • • • • • • • • • • • • • |                                                                 | Embloom   Tel: 088 - 203 7 203   E-mail: info@embloom.nl   C € | ¢ <b>⊅</b> Berichten |
|                               |                                                                 |                                                                |                      |

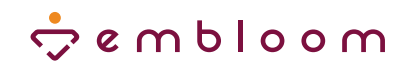

## Vragenlijst klaarzetten

Vervolgens zet je de Positieve Gezondheid Vragenlijst klaar door in het tabblad 'Tests' op 🕼 Test klaarzetten te klikken.

Ga naar 'Volwassenen' en dan naar 'N-P' of gebruik de zoekbalk rechtsboven om de Positieve Gezondheid Vragenlijst te selecteren.

Positieve Gezondheid Vragenlijst

Laat de checkbox 'Stuur een uitnodigingsmail naar de respondent' leeg, om te voorkomen dat de cliënt meteen begint met het invullen van de Positieve Gezondheid Vragenlijst.

Stuur een uitnodigingsmail naar de respondent (kan all

Klik vervolgens op 'Verder'.

|                                              | Overzicht                                                                        |                                                                            |                                                 |                                     |                 |
|----------------------------------------------|----------------------------------------------------------------------------------|----------------------------------------------------------------------------|-------------------------------------------------|-------------------------------------|-----------------|
| Rapportages     informatie     c     Beheren | Respondent      Client     Andere person                                         | Agendeer      Agendeer      O Nu klaarzetten      Klaarzetten p 20-03-2021 | Niet herhalen     Herhaal iedere     1     weke | n 🗸                                 |                 |
|                                              | Selecteer test(s)                                                                |                                                                            |                                                 | Q, positieve gezondheid vragenlijst |                 |
|                                              | <ul> <li>N-P</li> <li>Posteve Gezondheid Vragenlijst Ø</li> </ul>                | Positieve Gezondheid Vragenlijst                                           |                                                 |                                     |                 |
|                                              | Stuur een uitrodigingsmal naar de respondent (kan alleen gebruikt worden als e-m | alladres bekend is)                                                        |                                                 | An                                  | inuleren Verder |
|                                              |                                                                                  | Embloom i Tel 088-203 7 203 i E-meli <u>info@embloom,el</u> i CC           |                                                 |                                     |                 |
| ruikt wordon                                 | als e-mailadres bekend is)                                                       |                                                                            |                                                 |                                     |                 |

#### 🗢 e m b l o o m

#### **Volgorde** aanpassen

Nu is het belangrijk om de Positieve Gezondheid Vragenlijst op de juiste plek te zetten, namelijk tussen module 2 en module 3. Dit kun je doen door binnen het tabblad 'Tests' op 'Takenoverzicht' te klikken.

#### 🔳 Takenoverzicht

Je krijgt dan dit scherm te zien. De Positieve Gezondheid Vragenlijst staat onderaan omdat je deze als laatste hebt klaargezet.

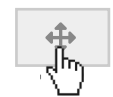

Je zet de vragenlijst tussen module 2 en module 3 door met je muis op de vier pijltjes voor het item te gaan staan en dit item naar boven te slepen.

| Туре     | Naam                                                             | Klaargezet       | Klaar |
|----------|------------------------------------------------------------------|------------------|-------|
| + Module | & Welkomstprogramma - 1. Introductie                             | 09-11-2021 13:27 |       |
| + Module | & Welkomstprogramma - 2. Positieve gezondheid als uitgangspunt   | 09-11-2021 13:27 |       |
| + Module | & Welkomstprogramma - 3. Mijn positieve gezondheid               | 09-11-2021 13:27 |       |
| + Module | & Welkomstprogramma - 4. Zingeving                               | 09-11-2021 13:27 |       |
| + Module | & Welkomstprogramma - 5. Doelen stellen                          | 09-11-2021 13:27 |       |
| + Module | & Welkomstprogramma - 6. Ondersteunende en belemmerende factoren | 09-11-2021 13:27 |       |
| + Test   | Positieve Gezondheid Vragenlijst                                 | 09-11-2021 13:52 |       |

| Туре     | Naam                                                             | Klaargezet       | Klaar |
|----------|------------------------------------------------------------------|------------------|-------|
| + Module | & Welkomstprogramma - 1. Introductie                             | 09-11-2021 13:27 |       |
| + Module | Welkomstprogramma - 2. Positieve gezondheid als uitgangspunt     | 09-11-2021 13:27 |       |
| + Test   | Positieve Gezondheid Vragenlijst                                 | 09-11-2021 13:52 |       |
| + Module | & Welkomstprogramma - 3. Mijn positieve gezondheid               | 09-11-2021 13:27 |       |
| + Module | & Welkomstprogramma - 4. Zingeving                               | 09-11-2021 13:27 |       |
| ↔ Module | & Welkomstprogramma - 5. Doelen stellen                          | 09-11-2021 13:27 |       |
| + Module | & Welkomstprogramma - 6. Ondersteunende en belemmerende factoren | 09-11-2021 13:27 |       |

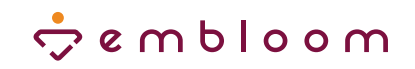

### Cliënt inzage in scores geven

Ten slotte is het belangrijk dat cliënten hun eigen scores van de Positieve Gezondheid Vragenlijst kunnen inzien. Dit kun je instellen door in het dossier van de betreffende cliënt op het tabblad 'Tests' rechtsboven de checkbox bij 'Cliënt mag scores inzien' aan te vinken.

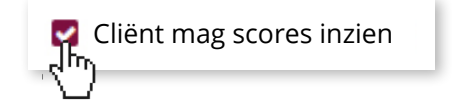

| 🛄 Haak, H. (Henk) | 🔆 e m b l o o m Voorbeeld (Jan) - 01-01 2000 - #6325         |                      |        |
|-------------------|--------------------------------------------------------------|----------------------|--------|
|                   | Dossier Tests Educatie Oefeningen Dagboeken Modules Verslag  | _                    |        |
|                   | overzicht 🧧 Cliënt mag scores inzi                           | en 🦉 Cliënt mag scor | res in |
| Inhoud Y          |                                                              | Afgerond op          |        |
| Rapportages       | Positieve Gezondheid Vregenijst Client 🔽 Neuw 19-03-2021     |                      | (      |
| i Informatie      | Tabassarchi SHeiner clien 1 In in als clien 2 Ter tharrene   |                      |        |
| va₀ beneren       |                                                              |                      |        |
|                   |                                                              |                      |        |
|                   |                                                              |                      |        |
|                   | Embloom / Tel. 088 - 203 7 203   Email: info@embloom // I CE |                      |        |
|                   |                                                              |                      |        |
|                   |                                                              |                      |        |
|                   |                                                              |                      |        |
|                   |                                                              |                      |        |
|                   |                                                              |                      |        |
|                   |                                                              |                      |        |
|                   |                                                              |                      |        |
|                   |                                                              |                      |        |
|                   |                                                              |                      |        |
|                   |                                                              |                      |        |
|                   |                                                              |                      |        |
|                   |                                                              |                      |        |
|                   |                                                              |                      |        |
| ch Log uit        |                                                              |                      |        |
|                   |                                                              | C Berichten          |        |
|                   |                                                              | ov ochemen           |        |
|                   |                                                              |                      |        |
|                   |                                                              |                      |        |